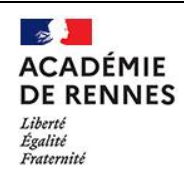

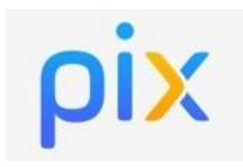

#### Mise à jour le 25/11/2020

## **Objectif du tutoriel :**

# Créer une campagne pour collecter les profils des élèves.

Cette campagne permet de collecter les profils des élèves et d'avoir des informations sur leur profil. Elle permet aux enseignants d'avoir une vue simplifiée sur les profils des élèves (le score en Pix, le compte est-il certifiable ou pas, les compétences certifiables) ou une vue détaillée en cliquant sur un nom d'élève.

### 1. Se connecter à Pix Orga en allant directement à l'adresse suivante : orga.pix.fr

Attention : à la première connexion, il vous faudra créer votre compte, de préférence avec votre adresse mail académique.

Si Pix Orga ne vous reconnait pas comme professeur de votre établissement, envoyer un mail à l'administrateur de l'espace Pix Orga pour recevoir un mail d'invitation.

### 2. Cliquer sur « Créer une campagne » à partir du menu « Campagnes »

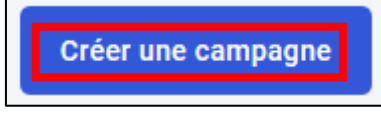

### 3. Compléter les informations liées à la campagne

#### Nom de la campagne.

Indiquer le nom de la campagne. C'est ce qui s'affichera dans la liste des campagnes visibles par les professeurs dans PIX ORGA.

### Quel est l'objectif de votre campagne ?

Cliquer sur « Collecter les profils Pix des participants ».

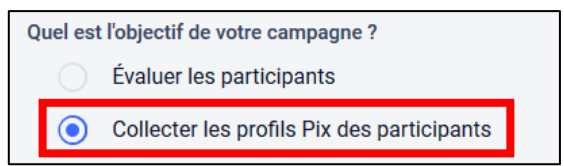

#### **Souhaitez-vous demander un identifiant ?** Toujours répondre « **NON** » à la question (Cela ne concerne pas l'enseignement scolaire)

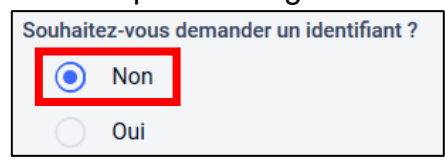

### Texte de la page d'accueil

Ce texte est facultatif et sera visible dès élève s'il est saisi

| Création d'une campagne                                                                      |  |  |  |
|----------------------------------------------------------------------------------------------|--|--|--|
| Nom de la campagne                                                                           |  |  |  |
| Collecte des profils des élèves de 3ème A                                                    |  |  |  |
| Quel est l'objectif de votre campagne ?                                                      |  |  |  |
| Évaluer les participants                                                                     |  |  |  |
| Collecter les profils Pix des participants                                                   |  |  |  |
|                                                                                              |  |  |  |
| Souhaitez-vous demander un identifiant ?                                                     |  |  |  |
| Non                                                                                          |  |  |  |
| Oui                                                                                          |  |  |  |
| Texte de la page d'accueil                                                                   |  |  |  |
| Campagne permettant de collecter les profils <u>Pix</u><br>des élèves de la classe de 3ème A |  |  |  |
|                                                                                              |  |  |  |
|                                                                                              |  |  |  |
|                                                                                              |  |  |  |
|                                                                                              |  |  |  |
|                                                                                              |  |  |  |
| Annuler Créer la campagne                                                                    |  |  |  |

### 4. Valider en cliquant sur « Créer la campagne ».

### 5. Diffuser le code de la campagne aux élèves

Dans la fenêtre qui s'affiche apparait le descriptif de la campagne, avec le code composé de 6 lettres et 3 chiffres à donner aux élèves de la classe 3<sup>ème</sup> A dans notre exemple.

| <ul><li>Collecte</li></ul>                                                                                       | e des profils des élèves de 3ème A <mark>rrestores de 184</mark> | Participants<br>_ | Profils reçus<br>- |  |
|----------------------------------------------------------------------------------------------------|------------------------------------------------------------------|-------------------|--------------------|--|
| Détails                                                                                                    | Participants (0)                                                 | Exporter les rés  | sultats (.csv)     |  |
| Lien direct<br>https://app.pix.fr/campagnes/FYL 184                                                              |                                                                  |                   |                    |  |
| Texte de la page d'accueil<br>Campagne permettant de collecter les profils Pix des élèves de la classe de 3ème A |                                                                  |                   |                    |  |
| Modifier                                                                                                    | Archiver                                                         |                   |                    |  |

Remarques : il est fortement déconseillé de partage le lien direct pour éviter les erreurs de connexion ou d'accès à Pix pour les élèves.

Ce code peut être distribué aux élèves par différents biais : cahier de texte, Pronote, ...

Une fois connecté à Pix, l'élève clique sur « **J'ai un code** » entre le code de la campagne que vous lui avez donné.

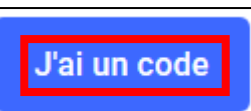

Une fois le code de campagne renseigné, l'élève doit cliquer sur « **C'est parti** » pour accepter d'envoyer son profil à l'organisation destinataire.

L'élève doit ensuite cliquer sur « **J'envoie mon profil** » pour accepter de transmettre les informations de son profil aux enseignants de son établissement

Il clique ensuite sur « **Continuez votre expérience Pix** » pour poursuivre son travail sur Pix, soit avec un nouveau code (fourni par l'enseignant), soit en choisissant une des 16 compétences.

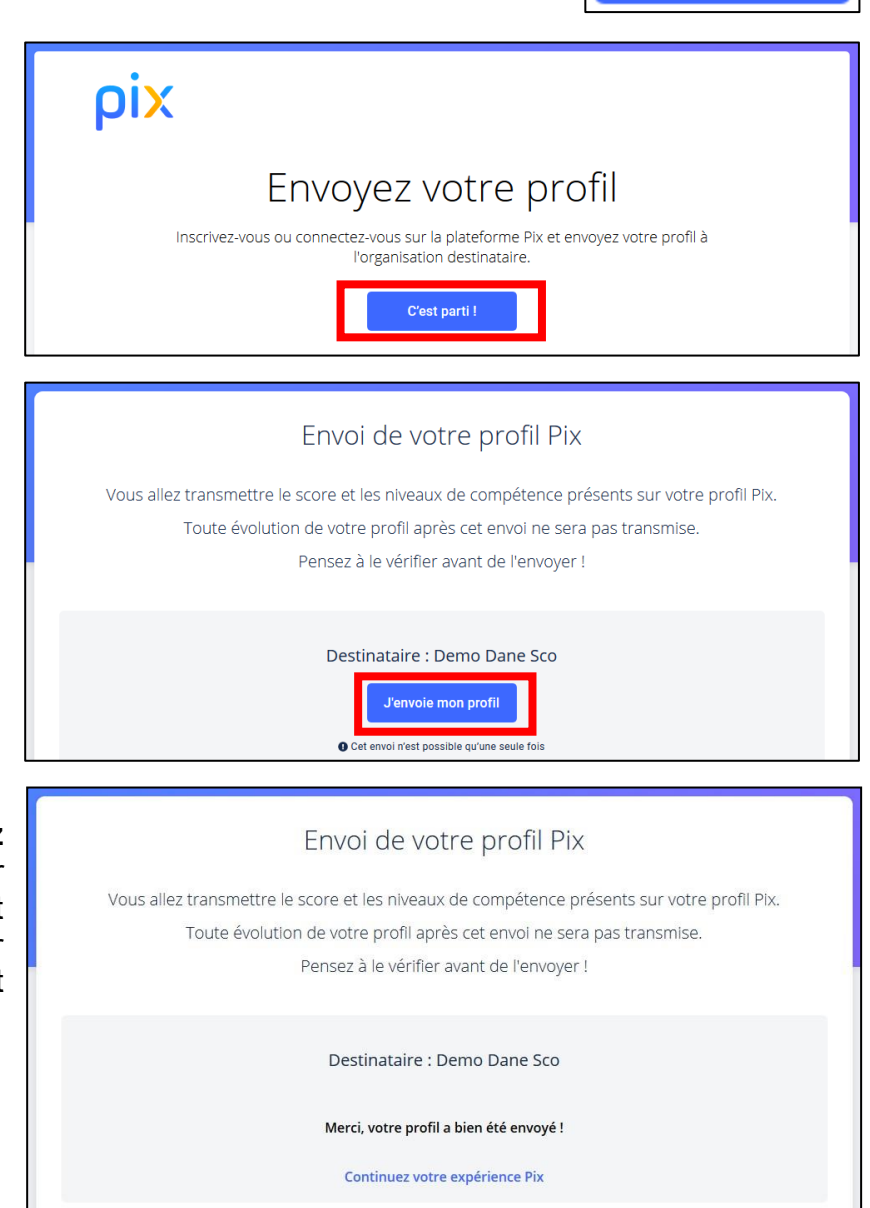